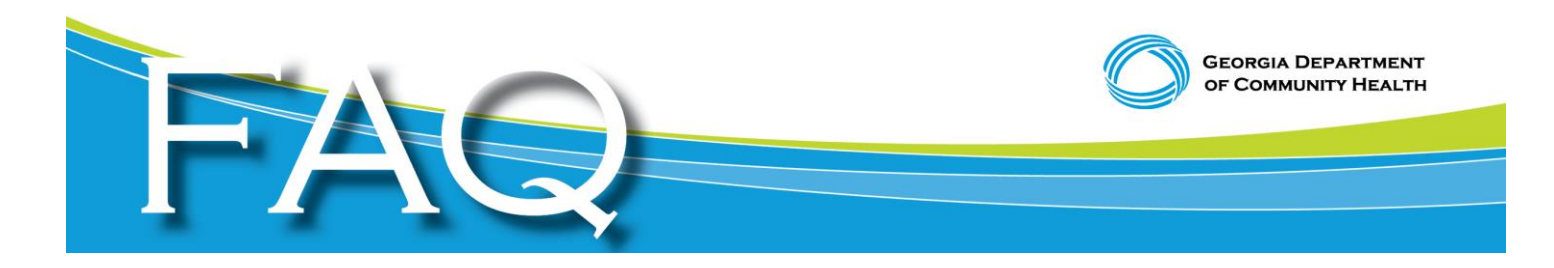

# **Applicant Registration for Fingerprinting**

Fingerprinting Process for Owners of Personal Care Homes, Assisted Living Communities, Private Home Care Providers, Community Living Arrangements and Administrators/Managers/Directors of Personal Care Homes and Assisted Living Communities

## Helpful hints in completing your 3M Cogent Applicant Fingerprint Registration

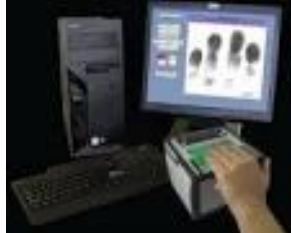

The Georgia Bureau of Investigation has contracted with 3M Cogent to conduct live scan fingerprinting on a statewide basis.
Providers who do not already have an Agency ID [or OAC or GAC] number issued by 3M Cogent must first obtain a number <u>before</u> you can register applicants for fingerprinting.

• Fields highlighted in yellow are required.

• In Step #5, the correct reason for fingerprinting must be chosen. You cannot choose, for example, DCH – Personal Care Home (Owner) when the person being registered for fingerprinting is a Director or an employee. Should this occur, DCH will not issue a fitness determination letter.

- DCH recommends you complete the "Position Applied for" and email address fields.
- On the 3M Cogent website at <u>https://www.ga.cogentid.com/index.htm</u>, click on Fingerprint Locations to see vendor, street address, city and telephone number of the live scan fingerprint vendor.
- When the form requests the name of the Agency, you would enter the name of your business or company.
- If you have multiple service locations, you can use the same Agency ID for all entities.
- When you get to Applicant Registration screen under Transaction Information, the first line is the Reviewing Agency ID. This is DCH's Agency ID – do not edit this field. The second line is the Requesting Agency ID – this is where you enter your Agency ID [or GAC/OAC] number.

NOTE: The screenshots used in this module are based on one example information.

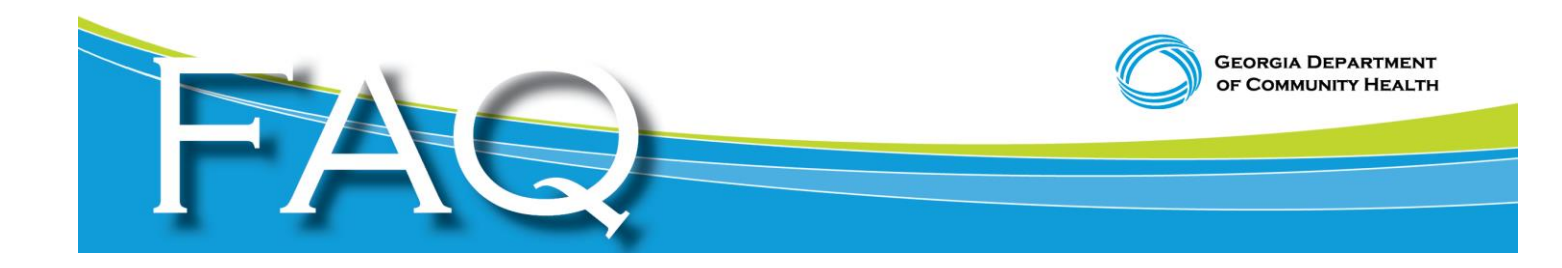

#### 1. Click on Applicant Registration

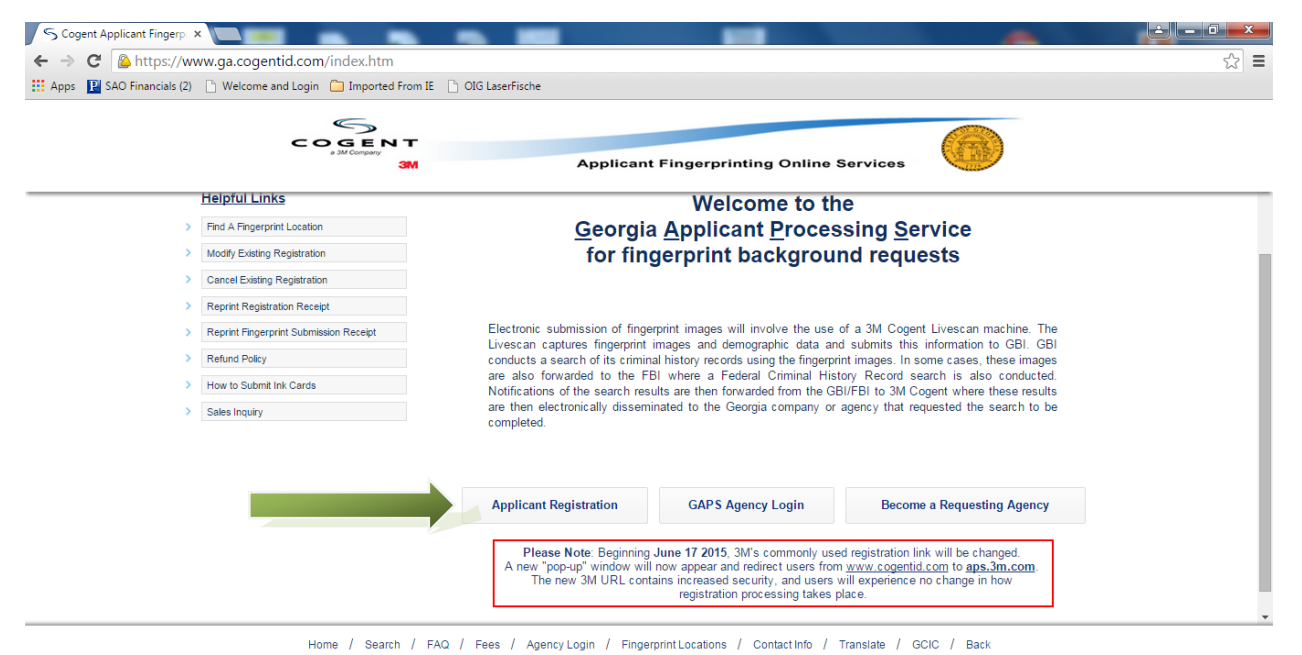

© 2013 Copyright 3M Cogent, Inc. All rights reserved

### 2. Click on Department of Community Health

| P SAO Financials (2) 🗋 Welcome and Log | in 📋 Imported From IE 📄 OIG Laser                                            | Fische                                              | 610 B TA                                                        |  |
|----------------------------------------|------------------------------------------------------------------------------|-----------------------------------------------------|-----------------------------------------------------------------|--|
| E.                                     | a 3M Company                                                                 | Applicant Fingerprinting                            | Online Services                                                 |  |
| 💙 Tor                                  | egister for a background che                                                 | ck, please select one of the options b              | elow:                                                           |  |
|                                        | GEORGIA COURT SERVICES (CS)                                                  | DEPARTMENT OF EARLY CARE & LEARNING (DECAL)         | EDUCATION AGENCIES (EA)                                         |  |
| X                                      | DEPARTMENT OF BEHAVIORAL<br>HEALTH AND DEVELOPMENTAL<br>DISABILITIES (DBHDD) | SECRETARY OF STATE (SOS)                            | GEORGIA STATE-ONLY<br>BACKGROUND CHECKS (GABC)                  |  |
|                                        | DEPARTMENT OF COMMUNITY<br>HEALTH (DCH)                                      | DEPARTMENT OF DRIVER SERVICES<br>(DDS)              | CITYCOUNTY ODVERNMENT AND<br>LAW ENFORCEMENT AGENCIES<br>(CCGC) |  |
|                                        | EPARTMENT OF PUBLIC HEALTH<br>(DPH)                                          | REAL ESTATE COMMISSION<br>APPRIASIERS BOARD (RECAB) | DEPARTMENT OF BANKING AND<br>FINANCE (OBF)                      |  |
|                                        | OFFICE OF INSURANCE SAFETY<br>FIRE COMMISSIONER (OIC)                        | DEPARTMENT OF HUMAN SERVICES<br>(DHS)               | GEORGIA BUREAU OF<br>INVESTIGATION (GBI)                        |  |
|                                        | PARTMENT OF JUVENILE JUSTICE                                                 | GEORGIA VOCATIONAL                                  | DEPARTMENT OF DEFENSE                                           |  |

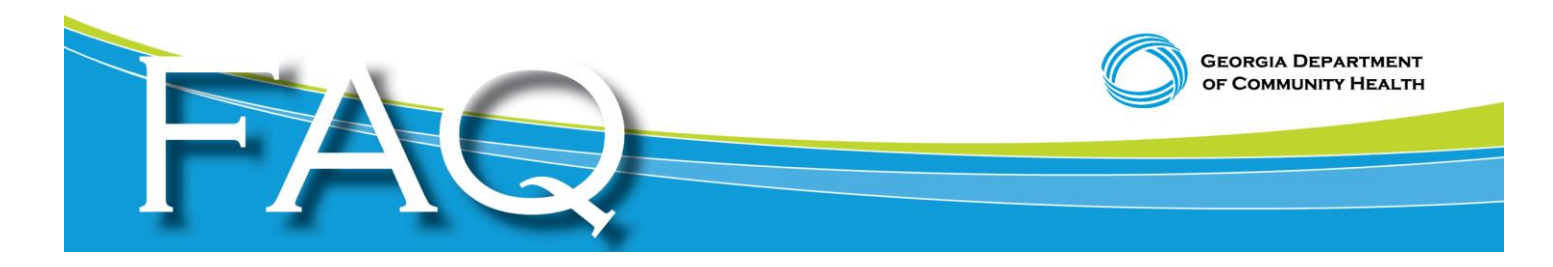

#### 3. Click on DCH REGISTRATIONS

| S Cogent Applicant Fingerp × SM Department of Communit. ×                                                                                                    |                                                                                                    | X   |
|----------------------------------------------------------------------------------------------------|----------------------------------------------------------------------------------------------------|-----|
| ← → C 🔒 https://ga-aps.3m.com/perlpub/landing_page_2.pl?UserID=&UserType=&a                                                                                                    | gency_group=DCH දූ                                                                                                    | 3 = |
| 🗄 Apps 📱 SAO Financials (2) 🗋 Welcome and Login 🦳 Imported From IE 🕒 OIG LaserFische                                                                                                    |                                                                                                    |     |
| COGENT<br>a M Applic                                                                                                    | ant Fingerprinting Online Services                                                                                                    | *   |
| Department                                                                                                    | <u>t of Community Health</u>                                                                                                    | -   |
| DCH REGISTRATIONS                                                                                                    | AFFORDABLE CARE ACT ONLY                                                                                                    |     |
| The Georgia Department of Community Health (DCH) is one of Georgia's four<br>Responsible for a \$12 billion budget for State Fiscal Year 2013, the department is<br>Serving as the lead agency for Medicaid and also overseeing the State Health Be | health agencies serving the state's growing population of almost 10 million people.<br>s one of the largest agencies in Georgia state government.<br>enefit Plan (SHBP), Healthcare Facility Regulation and Health Information Technology |     |
| In Georgia, agency programs provide access to nealth care services for one in to<br>Through effective planning, purchasing and oversight, DCH provides access to<br>most vulnerable and underserved populations.                                    | affordable, quality health care to millions of Georgians, including some of the state's                                                                                                    |     |
| Seven enterprise offices support the work of the agency's four divisions. And mor                                                                                                    | e than 600 DCH employees are based in Atlanta, Cordele and across the state.                                                                                                    |     |
| Clyde Reese serves as Commissioner of the Department of Community Health.                                                                                                    |                                                                                                    |     |
| Website:<br>dch.georgia.gov<br>dch.georgia.gov/00/channel_title/0.2094.31446711_144156392.00.html                                                                                                    | Contact:<br>Chris Bennett<br>(404) 656-0464                                                                                                    |     |
| Address:<br>Two Peachtree St. NW<br>Atlanta. GA 30303                                                                                                    | Contact:<br>Denise Matthews<br>(404) 463-0115                                                                                                    | ¥   |

## 4. Click Box, "I have read and accepted these terms and click 'Continue'"

| <ul> <li>C          <sup>™</sup> <sup>™</sup></li></ul> |     |
|----------------------------------------------------------------------------------------------------|-----|
| <ul> <li>Apps 2 Apps 1 Apps 2 Apps 1 Methods 1 Methods 1 Metho</li></ul>                                                                                                    | ☆ = |
| As an application for a job or license, an immigration or national fingerprint-based criminal history record check for a noncriminal justice pupped (uch as an application for a job or license, an immigration or naturalization matter, security clearance, or adoption), you have criatin rights which are discussed below.<br>You must be provided written notification that your fingerprints will be used to check the criminal history records of the Georgia Crime Information Center (GICC) and the FI blwen a federal necord check is so authorized.<br>If you have a criminal history record, the agency making a determination of your suitability for the job, license, or other benefit must provide you the opportunity to complete or challenge the accuracy of the information in the record.<br>The agency must advise you that the procedures for obtaining a change, correction, or updating of your criminal history record set forth at Title 20, Code of Federal Regulations (CFR). Section 16.34.<br>If you have a criminal history record; you should be afforded a reasonable amount of time to correct or complete the record (or decline to do so) before the agency receiving the results of the criminal history record record.<br>You have the right to expect the agency receiving the results of the criminal history record for authorized pupposes and will not retain or disseminate it in violation of state and/or federal statute, regulation or executive order, or rule, procedure or standards established by the National Circma Prevention and Privacy Compact Council.<br>If agency policy does not permit it to provide you with a copy of your criminal history record your criminal history record your criminal history record your criminal history record your criminal history record your criminal history record your criminal history record your criminal history record of secure and possible challenge.<br>If agency policy does not permit it to provide you ac copy of the record information reading din hor to GCC provided the disputed arrest occurred in deusting,                                                                                                    |     |
| You must be provided written notification that your fingerprints will be used to check the criminal history records of the Georgia<br>Crime Information Center (GICC) and the FBI when a federal record check is so authorized.<br>If you have a criminal history record, the agency making a determination of your suitability for the job, license, or other benefit must<br>provide you the opportunity to complete or challenge the accuracy of the information in the record.<br>The agency must advise you that the procedures for obtaining a change, correction, or updating of your criminal history record set<br>forth at THE 28, Code of Federal Regulations (CFR). Section 16.34.<br>If you have a criminal history record you should be afforded a reasonable amount of time to correct or complete the record (or<br>decline to do so) before the agency receiving the results of the criminal history record record.<br>You have the right to expect the agency receiving the results of the criminal history record for authorized<br>purposes and will not retain or disseminate it in violation of state and/or federal statute, regulation or executive order, or rule, procedure<br>or standard established by the National Crime Prevention and Privacy Compact Council.<br>If agency policy joes not permit it to provide you with a copy of your criminal history record your challenge to the<br>agency that contributed the questioned information. Alternatively, you may send your challenge direct you should send your challenge to the<br>agency that contributed the questioned information. Alternatively, you may send your challenge directly to GCC provided the disputed<br>arrest occurred in Georgia. Instructions to dispute the accuracy of your criminal history record you challenge to the<br>agency that contributed the questioned information.                                                                                                    | -   |
| If you have a criminal history record, the agency making a determination of your suitability for the job, license, or other benefit must provide you the opportunity to complete or challenge the accuracy of the information in the record. The agency must advise you that the procedures for obtaining a change, correction, or updating of your criminal history record set forth at Title 28, Code of Federal Regulations (CFR). Section 16.34. If you have a criminal history record, you should be afforded a reasonable amount of time to correct or complete the record (or decline to do so) before the agency or the job, license, or other benefit based on information in the criminal history record. You have the right to expect the agency receiving the results of the criminal history record correction, or updating of your criminal correction or submated astabilisted by the National Circine Prevention and Privacy Compact Council. If agency policy paemits, the agency may provide you with a copy of your criminal history record, you should be you carry of the necod, information in the oddin to oddin a copy of your criminal history record, information in the activative previous the dustibility of you criminal history record, you should be differed to be adameted by our correct of concell. If agency policy be mits, the agency may provide you with a copy of your criminal history record your criminal history record for view and possible challenge. If agency policy description you carry of the necod information. If you decide to challenge the questioned information. Alternatively, you may send your challenge derived a reading the policy carry of the questioned information. Alternatively, you may send your challenge directively areas of our criminal history record, you should send your challenge to the agency that contributed the questioned information. Alternatively, you may send your challenge directively appreciate to challenge the accuracy of your criminal history can be obtained at http://giu.georgia.or/obtaining-criminal-history-re                                                                                                    |     |
| The agency must advise you that the procedure for obtaining a change, correction, or updating of your criminal history record set forth at Title 28, Code of Federal Regulations (CFR), Section 16.34.<br>If you have a criminal history record, you should be afforded a reasonable amount of time to correct or complete the record (or decline to do so) before the agency denies you the job, license, or other benefit based on information in the criminal history record.<br>You have the right to expect the agency receiving the results of the criminal history record check will use it only for authorized purposes and will not retain or disseminate it in violation of state and/or federal statute, regulation or executive order, or rule, procedure or standard established by the National Crime Prevention and Privacy Compared Council.<br>If agency policy proves the parent of the provide you a copy of the record, information regarding how to obtain a copy of your criminal history record to baland at http://gib.geenia.gov/oblig.yeeming.com/oblig.eo/gib.gov/oblig.eo/gib.gov/oblig.eo/gib.gov/oblig.eo/gib.gov/oblig.gov/oblig.eo/gib.gov/oblig.gov/oblig.gov/o                                                                                                    |     |
| If you have a criminal history record you should be afforded a reasonable amount of time to correct or complete the necord (or decline to do so) before the agency denies you the job, license, or other benefit based on information in the criminal history record.<br>You have the right to expect the agency receiving the results of the criminal history record check will use it only for authorized purposes and will not retain or disseminate it in violation of state and/or freeder statute, regulation or executive order, or rule, procedure or standard established by the National Chine Prevention and Privacy Compact Council.<br>If agency policy permits, the agency may provide you with a copy of your criminal history record for review and possible challenge. If agency policy does not permit it to provide you ac opy of the record; information regarding how to obtain a copy of your criminal history may to obtain a copy of your criminal history record your challenge to the agency that contributed the questioned information. Alternatively, you may send your challenge direct to GCC provided the disputed arrest occurred in Georgia. Instructions to dispute the accuracy of your criminal history can be obtained at the history long-record disputed marest occurred in Georgia. Instructions to dispute the accuracy of your criminal history can be obtained at http://gib.georgia.gov/obtaining-criminal-history-cecord-information.                                                                                                    | _   |
| Vou have the right to sepect the agency receiving the results of the criminal history record check will use it only for authorized<br>purposes and will not retain or disseminate it in violation of state and/or federal statute, regulation or executive order, or rule, procedure<br>or standard established by the National Crime Prevention and Privacy Compact Council.<br>If agency policy permits, the agency may provide you with a copy of your criminal history record for review and possible challenge.<br>If agency policy operants, the agency may provide you with a copy of your criminal history record for review and possible challenge.<br>If agency policy does not permit it to provide you ac dopy of the record. Information regulation ac copy of your criminal history<br>may be obtained at http://gbi.georgia.gov/obtaining-criminal-history-record-information.<br>If you decide to challenge the accuracy or completeness of your criminal history record, you should send your challenge to the<br>agency that contributed the questioned information. Alternatively, you may send your challenge directly to CG/C provided the disputed<br>arest occurred in Georgia. Instructions to dispute the accuracy of your criminal history can be obtained at<br>http://gbi.georgia.gov/obtaining-criminal-history-record-information.                                                                                                    |     |
| If agency policy parmits, the agency may provide you with a copy of you remind history record for review and possible challenge.<br>If agency policy des mit of the provide you acry of the necodi, information regarding how to obtain a copy of your criminal history<br>may be obtained at http://gbi.georgia.gov/obtaining-criminal-history-record-information.<br>If you decide to challenge the accuracy or completeness of your criminal history record, you should send your challenge to the<br>agency that contributed the questioned information. Alternatively, you may send your challenge directly to GCIC provided the disputed<br>arrest occurred in Georgia. Instructions to dispute the accuracy of your criminal history can be obtained at<br>http://gbi.georgia.gov/obtaining-criminal-history-record-information.                                                                                                    |     |
| If you decide to challenge the accuracy or completeness of your criminal history record, you should send your challenge to the<br>agency that contributed the questioned information. Alternatively, you may send your challenge directly to GCIC provided the disputed<br>arrest occurred in Georgia, Instructions to dispute the accuracy of your criminal history can be obtained at<br>http://gbi.georgia.gov/deflaming-criminal-history-ecord-information.                                                                                                    |     |
| If you need additional information or assistance, please contact the Georgia Crime Information Center at GAapplicant@gbi.ga.gov                                                                                                    |     |
| or 404-244-2639 option 2.                                                                                                    |     |
| If registering on behalf of an applicant, a copy of this user agreement must be made available to them. This information can be downloaded for convenience.                                                                                                    |     |
|                                                                                                    |     |
| I have read and accepted these terms. Print   Download                                                                                                    |     |
| Cancel Continue                                                                                                    | - 1 |
|                                                                                                    |     |

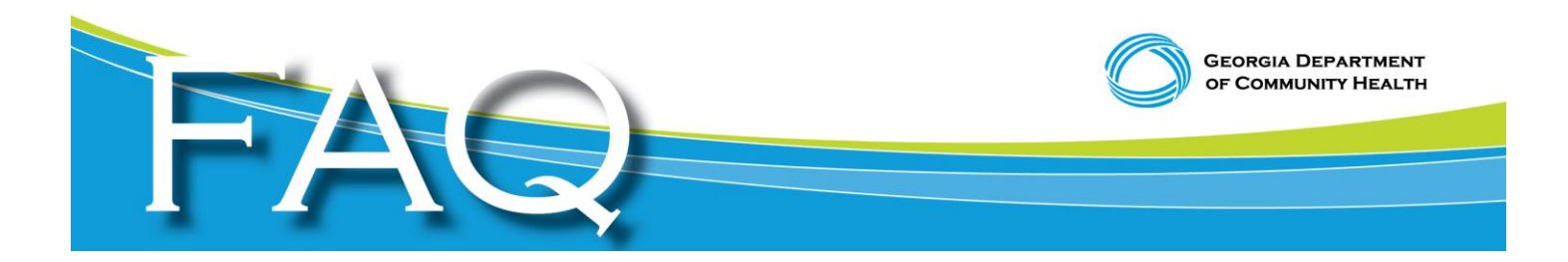

5. Applicant Registration. Complete all fields in Yellow including Requesting Agency ID, SSN, Position Applied For and Email Address.

| 5                                                                                                    |                                                                                                    |                                                                                                    |                                                                                                    | _ |
|----------------------------------------------------------------------------------------------------|----------------------------------------------------------------------------------------------------|----------------------------------------------------------------------------------------------------|----------------------------------------------------------------------------------------------------|---|
| COGENT<br><sup>a 3M Company</sup>                                                                                                    | Applica                                                                                                    | nt Fingerprinting Or                                                                                                    | line Services                                                                                                    | ) |
|                                                                                                    | Applicant I<br>Step 1 - Please Ent                                                                                                    | Registration<br>er Your Information                                                                                                    |                                                                                                    |   |
| Transaction Inform                                                                                                    | nation                                                                                                    |                                                                                                    |                                                                                                    |   |
| Reviewing Agency ID:                                                                                                    | GA922960Z                                                                                                    | Reason:                                                                                                    | DCH - Personal Care Home (L V                                                                                                    |   |
| Payment:                                                                                                    | (if different from Reviewing Agency ID) Credit Card                                                                                                    | Position Applied for:<br>Fingerprint Card User:                                                                                                    | By Checking this box, you are agreeing<br>to submit ink cards to 3M Cogent. See                                                                                                    |   |
|                                                                                                    | or gift cards are accepted.                                                                                                    |                                                                                                    | mere for details                                                                                                    |   |
| Personal Informat                                                                                                    | ion                                                                                                    | <b>E</b> 111                                                                                                    | 10111                                                                                                    |   |
| Last marrie.                                                                                                    | SMITH                                                                                                    | r irst marrie.                                                                                                    |                                                                                                    |   |
| Niddle Name:                                                                                                    | 224552424                                                                                                    | Sumix:                                                                                                    | 324553434                                                                                                    |   |
| Social Security #:                                                                                                    | 234003434                                                                                                    | Ke-enter SSN:                                                                                                    | 204000434                                                                                                    |   |
| Date of Birth:                                                                                                    | 01011974                                                                                                    | weight:                                                                                                    | 150                                                                                                    |   |
| Sex:                                                                                                    | Male                                                                                                    | Race:                                                                                                    | Black                                                                                                    |   |
| Eye Color:                                                                                                    | Brown                                                                                                    | Hair Color:                                                                                                    | Black                                                                                                    |   |
| Height:                                                                                                    | 6'03                                                                                                    | Place of Birth:                                                                                                    | FLORIDA                                                                                                    |   |
| Country of Citizenship                                                                                                    | UNITED STATES •                                                                                                    | State Driver's License:                                                                                                    | GEORGIA                                                                                                    |   |
| Driver's License #:                                                                                                    | 123456789                                                                                                    |                                                                                                    |                                                                                                    |   |
|                                                                                                    |                                                                                                    |                                                                                                    |                                                                                                    |   |
| Address Informat                                                                                                    | on                                                                                                    |                                                                                                    |                                                                                                    |   |
| Address informati<br>Address:<br>City:<br>3M Cogent Applicant Registre ×                                                                                                    | 123 ELM STREET ANYTOWN                                                                                                    | Address 2:<br>APT:                                                                                                    |                                                                                                    |   |
| Address informati<br>Address:<br>City:<br>3M Cogent Applicant Registra x<br>ps.3m.com/perl/pub/registratio                                                                                                    | n<br>123 ELM STREET<br>ANYTOWN<br>n_ga_pci.pl                                                                                                    | Address 2:<br>APT:                                                                                                    |                                                                                                    |   |
| Address information Address:<br>City:<br>SM Cogent Applicant Registr: X<br>ps.3m.com/perlpub/registration<br>Welcome and Login Cliphopted Fi                                                                                                    | n<br>123 ELM STREET<br>ANYTOWN<br>n_ga_pci.pl<br>on E [ Old Laserfische<br>muuui                                                                                                    | Address 2:<br>APT:                                                                                                    |                                                                                                    |   |
| Address informati<br>Address:<br>City:<br>Sea Cogent Applicant Registr: X<br>Sea Sam.com/per/pub/registrati<br>Velcome and Login Imported fi<br>Tratiseculum minor<br>Reviewing Agency Du                                                                                                    | 01 123 ELM STREET ANYTOWN                                                                                                    | Address 2:<br>APT:<br>Reason:                                                                                                    | DCH - Personal Care Home (C •                                                                                                    |   |
| Address informati<br>Address:<br>City:<br>SM Cogent Applicant Registri:<br>ps.3m.com/peri[pub/registratio<br>Velcome and Login Imported for<br>Tentisacuorumitor<br>Reviewing Agency ID<br>Requesting Agency ID                                                                                                    | 123 ELM STREET           ANYTOWN           an_ga_pcipl           om IE         OG Laserfriche           IBUUT         GGA225602           (Gräfteret forn Reviewing Agency ID)         ()                                                                                                    | Address 2:<br>APT:<br>Reason:<br>Position Applied for:                                                                                                    | DCH - Personal Care Home (C •<br>DIRECTOR OF HOUSEKEEPING                                                                                                    |   |
| Address informati<br>Address:<br>City:<br>384 Cogent Applicant Registr: X<br>ps.3m.Com/perlpub/registratii<br>Welcome and Login Imported R<br>Reviewing Agency ID<br>Requesting Agency ID<br>Payment:                                                                                                    | ANYTOWN ANYTOWN ANYTOWN An, ga, pci,pl olidite and anytown and anytown anytown | Address 2:<br>APT:<br>Reason:<br>Position Applied for:<br>Fingerprint Card User:                                                                                                    | DCH - Personal Care Home (E •<br>DIRECTOR OF HOUSEKEEPING)<br>Br Cheking this bay you an apertury<br>Br Cheking this bay you an apertury<br>Baye for data.                                                                                                    |   |
| Address informati<br>Address:<br>City:<br>Set Cogent Applicant Registri: X<br>Set Som com/per[pub/registratic<br>Welcome and LoginImported In<br>Verificacium Informati<br>Reviewing Agency ID<br>Requesting Agency ID<br>Payment:<br>Personal Informati                                                                                                    | ANYTOWN  123 ELM STREET ANYTOWN  ANYTOWN ANYTOWN ANYTOWN  ANYTOWN ANYTOWN A | Address 2:<br>APT:<br>Reason:<br>Position Applied for:<br>Fingerprint Card User.                                                                                                    | DCH - Personal Care Home (C *<br>DIRECTOR OF HOUSEKEEPING<br>britte for deals                                                                                                    |   |
| Address informat<br>Address:<br>City:<br>SM Cogent Applicant Registri X<br>ps.3m.com/per/pub/registratic<br>Welcome and Login Imported fi<br>Transacuom miror<br>Reviewing Agency ID<br>Requesting Agency ID<br>Payment:<br>Personal Informat<br>Last Name:                                                                                                    | ISBELM STREET ANYTOWN ISBEL ANYTOWN ISBEL ANYTOWN ISBEL ISBEL ISBE | Address 2:<br>APT:<br>Reason:<br>Position Applied for:<br>Fingerprint Card User:<br>First Name:                                                                                                    | DCH - Personal Care Home (C •<br>DIRECTOR OF HOUSEKEEPIN)<br>Creating this bay you are agenting<br>the Creating this bay you are agenting<br>that for datase                                                                                                    |   |
| Address informat<br>Address:<br>City:<br>SM Cogent Applicant Registr: X<br>ps.3m.com/peri[pub/registration<br>(City:<br>SM Cogent Applicant Registric<br>(City:<br>SM Cogent Applicant Registric<br>(City:<br>SM Cogent Applicant Registric<br>(City:<br>City:<br>SM Cogent Applicant Registric<br>(City:<br>SM Cogent Applicant Registric<br>(City:<br>SM Cogent Applicant Registric<br>(City:<br>SM Cogent Applicant Registric<br>(City:<br>SM Cogent Applicant Registric<br>(City:<br>SM Cogent Applicant Registric<br>(City:<br>(City: | ANYTOWN        123 ELM STREET       ANYTOWN       an_ga_pcipl       om IE     \060 Laserfriche       TRUUT       GA225960Z       Created Cand     *       bref statist sine acception, while support cands       ion       SMITH                                                                                                    | Address 2:<br>APT:<br>Reason:<br>Position Applied for:<br>Fingerprint Card User:<br>First Name:<br>Suffix:                                                                                                    | DCH - Personal Care Home (C •<br>DIRECTOR OF HOUSENEEPIN)<br>but submit factors bit Copert see<br>but submit factors bit Copert See<br>JOHN<br>SELECT •                                                                                                    |   |
| Address informat<br>Address:<br>City:<br>stat Cogent Applicant Registri: X<br>ps.3m.com/perlpub/registratic<br>Welcome and LoginImported for<br>remsacurum mor<br>Reviewing Agency ID:<br>Requesting Agency ID<br>Payment:<br>Personal Informat<br>Last Name:<br>Middle Name:<br>Social Security #.                                                                                                    | ANYTOWN ANYTOWN ANYTOW | Address 2:<br>APT:<br>Reason:<br>Position Applied for:<br>Fingerprint Card User:<br>First Name:<br>Suffix:<br>Re-enter SSN:                                                                                                    | DCH - Personal Care Home (C •<br>DIRECTOR OF HOUSEKEEPING<br>bigg for Astalia<br>bigg for Astalia<br>DOHN<br>SELECT •<br>234653434                                                                                                    |   |
| Address informat<br>Address:<br>City:<br>3M Cogent Applicant Registr: X<br>ps.3m.com/perlpub/registratic<br>Welceme and topin Imperted<br>Reviewing Agency ID<br>Requesting Agency ID<br>Payment:<br>Personal Informat<br>Last Name:<br>Middle Name:<br>Social Security #<br>Date of Birth:                                                                                                    | ANYTOWN ANYTOWN ANYTOWN ANYTOWN ANYTOWN ANYTOWN GAG229002 (If different frameworks Agency ID) Credit Card Credit Card Credit Card Credit Card Credit Card Credit Card Credit Card Con SMITH 23455343 00011974                                                                                                    | Address 2:<br>APT:<br>Position Applied for:<br>Fingerprint Card User:<br>First Name:<br>Suffix:<br>Reenter SSN:<br>Weight:                                                                                                    | DCH - Personal Care Home ([ *<br>DIRECTOR OF HOUSEKEEPING<br>b) Charling this bay, you're argure the<br>by Charling this bay, you're argure the<br>by Charling the second second second second<br>by Charling the second second second second second<br>by Charling the second second second second second second<br>second second s                                                                                                    |   |
| Address informati<br>Address:<br>City:<br>sp.3.m.com/per[pub/registrail<br>Welcome and LoginImported in<br>transecution informati<br>Requesting Agency ID<br>Payment:<br>Personal Informati<br>Last Name:<br>Social Security #<br>Date of Birth:<br>Sex:                                                                                                    | I 13 ELM STREET ANYTOWN  133 ELM STREET ANYTOWN  ANYTOWN ANYTOWN ANYTOWN ANYTOW | Address 2:<br>APT:<br>Reason:<br>Position Applied for:<br>Fingerprint Card User:<br>First Name:<br>Suffix:<br>Re-enter SSN:<br>Weight:<br>Race                                                                                                    | DCH - Personal Care Home (C *<br>DIRECTOR OF HOUSEKEEPING<br>By Creating this too, yarver are triffe<br>by the statistic of the care of the statistic<br>by the statistic of the statistic of the statistic<br>by the statistic of the statistic of the statistic<br>by the statistic of the statistic of the statistic<br>by the statistic of the statistic of the statistic<br>by the statistic of the statistic of the statistic<br>by the statistic of the statistic of the statistic<br>by the statistic of the statistic of the statistic<br>by the statistic of the statistic of the statistic<br>by the statistic of the statistic of the statistic of the statistic<br>by the statistic of the statistic of the statistic of the statistic<br>by the statistic of the statistic of the statistic of the statistic of the statistic<br>by the statistic of the statistic of the statistic of the statistic of the statistic<br>by the statistic of the statistic of the statistic of the statistic of the statistic<br>by the statistic of the statistic of the statistic of the statistic of the statistic<br>by the statistic of the statistic of the statistic o                                                                                                    |   |
| Address information Address:<br>City:<br>Set Cogent Applicant Registry: X<br>Set Some conv/peri/pub/registratic<br>Welcome and Login Imported find<br>Imported find<br>Requesting Agency ID<br>Requesting Agency ID<br>Payment:<br>Personal Information<br>Last Name:<br>Social Security #:<br>Date of Birth:<br>Sex:<br>Eye Color:                                                                                                    | ANYTOWN                                                                                                    | Address 2:<br>APT:<br>Position Applied for:<br>Fingerprint Card User:<br>First Name:<br>Suffix:<br>Re-enter SSN:<br>Weight:<br>Race:<br>Hair Color:                                                                                                    | DCH - Personal Care Home (C •<br>DIRECTOR OF HOUSEXEEPING<br>Creating this box yak ure agetting<br>the for datase<br>Creating the box yak ure agetting<br>the for datase<br>Sector •<br>100H<br>SELECT •<br>23455334<br>150<br>Black •<br>Black •                                                                                                    |   |
| Address informat<br>Address:<br>City:<br>SM Cogent Applicant Registri:<br>ps.3m.com/peri[pub/registratic]<br>ps.3m.com/peri[pub/registratic]<br>Reviewing Agency ID<br>Reviewing Agency ID<br>Payment:<br>Personal Informat<br>Last Name:<br>Social Security #:<br>Date of Birth:<br>See<br>Eye Color:<br>Height                                                                                                    | ANYTOWN                                                                                                    | Address 2:<br>APT:<br>Position Applied for:<br>Fingerprint Card User:<br>First Name:<br>Suffix:<br>Reenter SSN:<br>Weight:<br>Race:<br>Hair Color:<br>Place of Birth:                                                                                                    | DCH - Personal Care Home (C •<br>DIRECTOR OF HOUSENEEPING<br>Professing this bas you are agristing<br>tags for datase<br>SELECT •<br>23455334<br>150<br>Black •<br>FLORIDA •                                                                                                    |   |
| Address informat<br>Address:<br>City:<br>SM Cogent Applicant Registr: X<br>ps.3m.com/perlpub/registratic<br>information information information<br>Reviewing Agency ID:<br>Reviewing Agency ID:<br>Reviewing Agency ID:<br>Payment:<br>Personal Informat<br>Last Name:<br>Middle Name:<br>Social Security #<br>Date of Birth:<br>Sex:<br>Eye Color:<br>Height:<br>Country of Citizenship                                                                                                    | ANYTOWN  123 ELM STREET ANYTOWN  123 ELM STREET ANYTOWN   Inga_pcipl om IE D OG Laserfische IERUUT  GA6225960Z  (Ir different from Reviewing Agency ID)  Credit Card SMITH  234653434 01011974 Male V Brown V G03 V UNITED STATES V                                                                                                    | Address 2:<br>APT:<br>Pastion Applied for:<br>Fingerprint Card User:<br>First Name:<br>Suffix:<br>Re-enter SSN:<br>Weight:<br>Race:<br>Hair Color:<br>Place of Birth:<br>State Driver's License:                                                                                                    | DCH - Personal Care Home (C •<br>DIRECTOR OF HOUSEKEEPING<br>by Autority Bin by your an extrange<br>by Autority Bin by your an extrange<br>by Autority Bin by your and your and<br>by Autority Bin by your and your and<br>by Autority Bin by your and your and<br>by Autority Bin by your and your and<br>SELECT •<br>234553344<br>150<br>Binkk •<br>Elack •<br>FLORIDA •<br>GEORGIA •                                                                                                    |   |
| Address informat<br>Address:<br>City:<br>stat Cogent Applicant Registr: X<br>ps.3m.com/perlpub/registratic<br>Welcome and Login Imported for<br>Reviewing Agency ID<br>Requesting Agency ID<br>Payment:<br>Personal Informat<br>Last Name:<br>Middle Name:<br>Social Security #:<br>Date of Birth:<br>Sex:<br>Eye Color:<br>Height:<br>Country of Citizenship<br>Driver's License #:                                                                                                    | ANYTOWN  I 23 ELM STREET ANYTOWN   Inga_pcipl  om IE ) OS Laterfrische  GA9229602  (I different fom Reviewing Agency ID)  Credit Card  Awgenergiegement seetste different and seetste different and se | Address 2:<br>APT:<br>Position Applied for:<br>Fingerprint Card User:<br>First Name:<br>Suffix:<br>Re-enter SSN:<br>Weight:<br>Race:<br>Hair Color:<br>Place of binh:<br>State Driver's License:                                                                                                    | DCH - Personal Care Home (C *)<br>DIRECTOR OF HOUSEKEEPING<br>britestoning draw to star or star<br>base for Analos<br>JCHN<br>SELECT • •<br>23455434<br>150<br>Black • F<br>ElCRIDA • F<br>GEORGIA •                                                                                                    |   |
| Address informati<br>Address:<br>City:<br>sp.3.m.com/per[pub/registrail<br>Welcome and LoginImported in<br>Transacutori mirror<br>Requesting Agency ID<br>Payment:<br>Personal Informat<br>Last Name:<br>Social Security #<br>Date of Birth:<br>Sex:<br>Eye Color:<br>Height:<br>Country of Citizenship<br>Driver's License #:<br>Address Informat                                                                                                    | ANYTOWN                                                                                                    | Address 2:<br>APT:<br>APT:<br>Reason:<br>Position Applied for:<br>Fingerprint Card User.<br>First Name:<br>Suffic:<br>Re-enter SSN:<br>Weight:<br>Race<br>Hair Color:<br>Place of Birth:<br>State Driver's License:                                                                                                    | DCH - Personal Care Home (C *<br>DIRECTOR OF HOUSEKEEPING<br>BY Charling this too, starting are strate<br>by the strategy of the strategy of the<br>Bisch Select<br>224553134<br>150<br>Bisch •<br>FLORIDA •<br>GEORGIA •                                                                                                    |   |
| Address informat<br>Address:<br>City:<br>SM Cogent Applicant Registr: X<br>SM Someon/perifpub/registratic<br>Welcome and Login Imported fi<br>Transactuom minor<br>Reviewing Agency ID<br>Requesting Agency ID<br>Payment:<br>Personal Informat<br>Last Name:<br>Middle Name:<br>Social Security #:<br>Date of Birth:<br>Sex:<br>Eye Color:<br>Height:<br>Country of Citizenship<br>Driver's License #:<br>Address:<br>Color:                                                                                                    | 123 ELM STREET       ANYTOWN       an_ga_pcipl       om_ga_pcipl       om E                                                                                                    | Address 2:<br>APT:<br>Position Applied for:<br>Fingerprint Card User:<br>First Name:<br>Suffix:<br>Re-enter SSN:<br>Weight:<br>Race:<br>Hair Color:<br>Place of Birlt:<br>State Driver's License:<br>Address 2:                                                                                                    | DCH - Personal Care Home (E •<br>DIRECTOR OF HOUSEXEEPING<br>DIRECTOR OF HOUSEXEEPING<br>Director of HOUSEXEEPING<br>Director of HOUSEXEEPING<br>DIRECTOR of HOUSEXEEPING<br>DIRECTOR of HOUSEXEEPING<br>DIRECTOR of HOUSEXEEPING<br>DIRECTOR of HOUSEXEEPING<br>DIRECTOR of HOUSEXEEPING<br>DIRECTOR of HOUSEXEEPING<br>DIRECTOR of HOUSEXEEPING<br>DIRECTOR of HOUSEXEEPING<br>DIRECTOR of HOUSEXEEPING<br>DIRECTOR of HOUSEXEEPING<br>DIRECTOR of HOUSEXEEPING<br>DIRECTOR of HOUSEXEEPING<br>DIRECTOR of HOUS                                                                                                    |   |
| Address informat<br>Address:<br>City:<br>Welcome and Login 1 Imported fr<br>Welcome and Login 1 Imported fr<br>Welcome and Login 1 Imported fr<br>Welcome and Login 1 Imported fr<br>Welcome and Login 1 Imported fr<br>Welcome and Login 1 Imported fr<br>Welcome and Login 1 Imported fr<br>Requesting Agency ID<br>Payment:<br>Personal Informat<br>Last Name:<br>Social Security #:<br>Date of Birth:<br>Sec:<br>Eye Color:<br>Height:<br>Country of Citizenship<br>Driver's License #:<br>Address:<br>City:<br>State:                                                                                                    | ANYTOWN                                                                                                    | Address 2:<br>APT:<br>Position Applied for:<br>Fingerprint Card User:<br>First Name:<br>Suffix:<br>Reenter SSN:<br>Weight:<br>Race:<br>Hair Color:<br>Place of Binh:<br>State Driver's License:<br>Address 2:<br>APT:<br>7m:                                                                                                    | DCH - Personal Care Home (E •<br>DIRECTOR OF HOUSENEEPING<br>DIRECTOR OF HOUSENEEPING<br>Dr. Cheking this bas, you are aperting<br>and bit dealer<br>DCHN<br>SELECT •<br>234553134<br>150<br>Black •<br>FLORIDA •<br>GEORGIA •                                                                                                    |   |
| Address informat<br>Address:<br>City:<br>SM Cogent Applicant Registr: X<br>ps.3m.com/perlpub/registratic<br>investment of the second second secon                                                                                                    | ANYTOWN                                                                                                    | Address 2:<br>APT:<br>Position Applied for:<br>Fingerprint Card User:<br>First Name:<br>Suffix:<br>Re-enter SSN:<br>Weight:<br>Race:<br>Hair Color:<br>Place of Birth:<br>State Driver's License:<br>Address 2:<br>APT:<br>Zip:<br>Enter in the State State Sta | DCH - Personal Care Home (C •<br>DIRECTOR OF HOUSENEEPING<br>business of status<br>SELECT •<br>23455334<br>150<br>Black •<br>Elack •<br>E |   |

**Click Continue** 

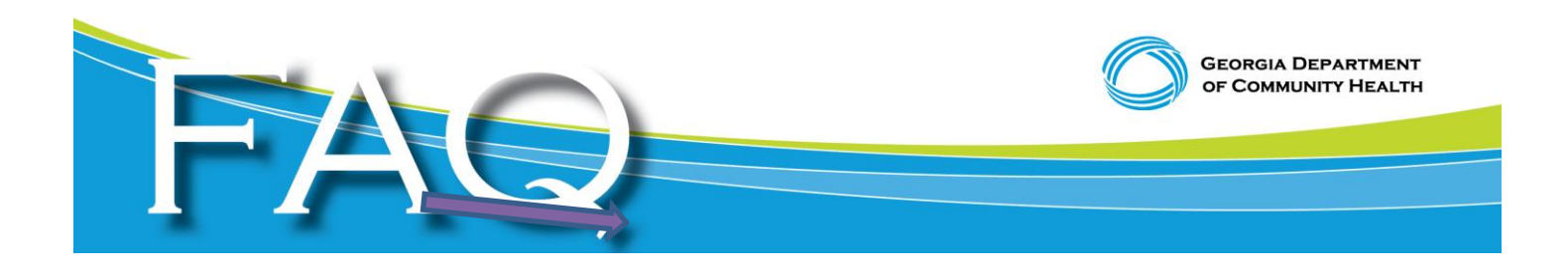

This is DCH's Agency ID number. Do not change or edit this field.

Enter your Agency ID in this field. This is your OAC or GAC number. Do <u>not</u> enter the Reviewing Agency ID in this field.

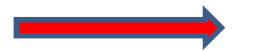

You must enter the correct Reason for fingerprinting. For example, a Director or Employee of a PCH cannot choose Owner as a Reason or a Private Home Care Provider cannot choose Owner if an Employee is actually being registered for fingerprinting. See Helpful Hints for additional information.

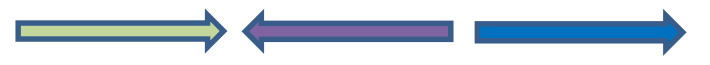

To expedite your review, enter the applicant's SSN, Position Applied For and Email Address.

6. Verify your information and then click Submit.

| https://ga-aps.3m.com/pe           | erlpub/registration_ga_pci.pl             |                                          |                                                              |  |
|------------------------------------|-------------------------------------------|------------------------------------------|--------------------------------------------------------------|--|
| SAO Financials (2) 🕒 Welcome and L | ogin 🗀 Imported From IE 📄 OIG LaserFische |                                          |                                                              |  |
| c                                  |                                           |                                          |                                                              |  |
|                                    |                                           | ant Fingerprinting Onli                  | ne Services                                                  |  |
|                                    | Applican<br>Step 2 - Please Vo            | t Registration<br>erify Your Information |                                                              |  |
| Transaction Informa                | tion                                      | •                                        |                                                              |  |
| Reviewing Agency:                  | GA922960Z - DEPT. OF COMMUNITY HEALTH     | Reason for Fingerprinting:               | DCH - Personal Care Home<br>(Director/Administrator/Manager) |  |
| Requesting Agency:                 | GA922960Z                                 | Position Applied For:                    | DIRECTOR OF HOUSEKEEPING                                     |  |
| Payment Type:                      | Credit Card                               | Submitting Ink Cards:                    | No - You selected electronic fingerprinting                  |  |
| Personal Information               | n                                         |                                          |                                                              |  |
| Last Name:                         | SMITH                                     | First Name:                              | JOHN                                                         |  |
| Middle Name:                       |                                           | Suffix:                                  | NONE                                                         |  |
| Social Security #:                 | 234553434                                 |                                          |                                                              |  |
| Date of Birth:                     | 01011974 (MMDDYYYY)                       | Weight:                                  | 150                                                          |  |
| Sex:                               | Male                                      | Race:                                    | Black                                                        |  |
| Eye Color:                         | Brown                                     | Hair Color:                              | Black                                                        |  |
| Height:                            | 603                                       | Place of Birth:                          | FL                                                           |  |
| Country of Citizenship:            | US                                        | Driver's License State:                  | GA                                                           |  |
| Driver's License No.:              | 123456789                                 |                                          |                                                              |  |
| Address Information                | 1                                         |                                          |                                                              |  |
| Address:                           | 123 ELM STREET                            | Address 2:                               |                                                              |  |
| City:                              | ANYTOWN                                   | APT:                                     |                                                              |  |
| State:                             | GA                                        | Zip:                                     | 30300                                                        |  |
| Phone #:                           | 4041234567                                | Email:                                   | john.smith@gmail.com                                         |  |
|                                    |                                           |                                          |                                                              |  |

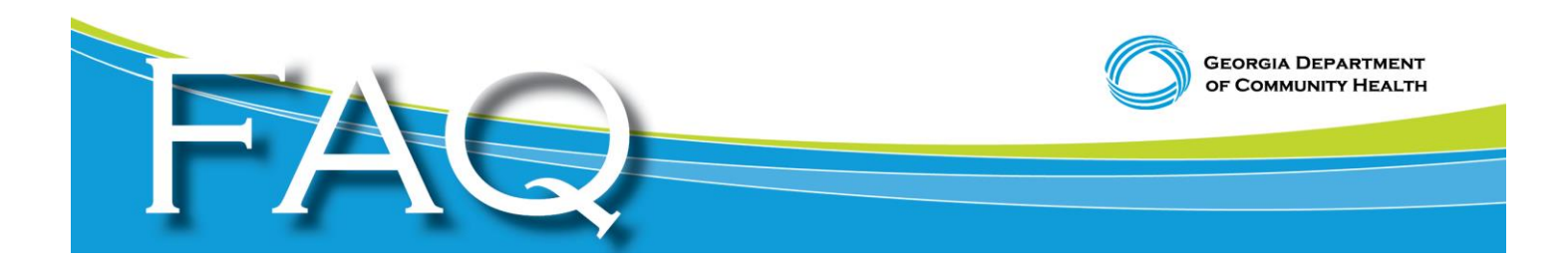

7. If paying by credit card, enter all the applicable information in the yellow highlighted fields.

| Scopent Applicant Fingerp × / SM Cogent Online Payment ×                                                                                                |     |
|----------------------------------------------------------------------------------------------------|-----|
| ← → C 🖀 https://pay-aps.3m.com/perl/cc_payment.pl?State=GA&RegID=GA157L430389194&BatchID=&Step=3                                                        | ☆ = |
| 👯 Apps 😰 SAO Financials (2) 🗋 Welcome and Login 🦳 Imported from IE 🕒 OlG Laserfische                                                                    |     |
| 3M                                                                                                    | *   |
| Applicant Fingerprinting Online Services                                                                                                    |     |
| Step 3 - Credit Card Payment                                                                                                    |     |
| Registration Information                                                                                                    |     |
| Registration ID: GA157L430389194 Name: JOHN SMITH                                                                                                    |     |
| Transaction 19p8. DCH - Fersonal Care Home (Director/Administrator/Manager) Transaction Exe: \$\$1.00                                                   |     |
|                                                                                                    |     |
| * Fields with the yellow background color are required. Important notice regarding failed payments and google toolbar<br>code: Code Group Leformations. |     |
| Creat Cata Information Burning Acutess                                                                                                    |     |
| Credit Card Type Traz Construction Street Address                                                                                                    |     |
| Select Card Type • End                                                                                                    |     |
| Card Number City State                                                                                                    |     |
| Select State •                                                                                                    |     |
| Card Security Code (CSC) Zip Code                                                                                                    |     |
| *It is NOI the last 4 digits of the credit card number.                                                                                                 |     |
| Expiration Data Daytime Phone Number                                                                                                    |     |
| Select North Select Year T                                                                                                    |     |
| Name As It Appears On Card Email Address                                                                                                    |     |
|                                                                                                    |     |
|                                                                                                    |     |
| Pay                                                                                                    |     |
| NOTE: Please do not click the back button of the browser and click only once on the "Pay" button                                                        | *   |

8. Process for out-of-state owners who prefer to submit a fingerprint card in lieu of being electronically fingerprinted in Georgia

| S Cogent Applicant Fingerp × SM Cogent Applicant Registra ×  |                                                                                      |                                                                                 | ا ف                                                                                            | - 0 |
|--------------------------------------------------------------|--------------------------------------------------------------------------------------|---------------------------------------------------------------------------------|------------------------------------------------------------------------------------------------|-----|
| ← → C 🔒 https://ga-aps.3m.com/perlpub/registration           | _ga_pci.pl                                                                           |                                                                                 |                                                                                                | S.  |
| II Apps II SAO Financials (2) Uelcome and Login Imported fro | The page at https://ga                                                               | -aps.3m.com says:<br>ike to submit ink cards in lieu o<br>ree to the additional | x<br>f<br>o Servicos                                                                           |     |
| _Transaction Inform                                          | ation                                                                                | OK Cancel                                                                       |                                                                                                |     |
| Reviewing Agency ID:                                         | GA922960Z                                                                            | Reason:                                                                         | DCH - Personal Care Home (E 🔻                                                                  |     |
| Requesting Agency ID:                                        | GA922960Z                                                                            | Position Applied for:                                                           | DIRECTOR OF HOUSEKEEPING                                                                       |     |
| Payment:                                                     | Credit Card   No unemployment cards, child support cards or gift cards are accepted. | Fingerprint Card User:                                                          | By Checking this box, you are agreeing to submit link cards to 3M Cogent. See here for details |     |
| Personal Information                                         | on                                                                                   |                                                                                 |                                                                                                |     |
| Last Name:                                                   | SMITH                                                                                | First Name:                                                                     | JOHN                                                                                           |     |
| Middle Name:                                                 |                                                                                      | Suffix:                                                                         | SELECT .                                                                                       |     |
| Social Security #:                                           | 234553434                                                                            | Re-enter SSN:                                                                   | 234553434                                                                                      |     |
| Date of Birth:                                               | 01011974                                                                             | Weight:                                                                         | 150                                                                                            |     |
| Sex:                                                         | Male 🔻                                                                               | Race:                                                                           | Black                                                                                          |     |
| Eye Color:                                                   | Brown 🔻                                                                              | Hair Color:                                                                     | Black                                                                                          |     |
| Height:                                                      | 6'03 🔹                                                                               | Place of Birth:                                                                 | FLORIDA T                                                                                      |     |
| Country of Citizenship:                                      | UNITED STATES •                                                                      | State Driver's License:                                                         | GEORGIA                                                                                        |     |
| Driver's License #:                                          | 123456789                                                                            |                                                                                 |                                                                                                |     |
| Address Informatio                                           | n                                                                                    |                                                                                 |                                                                                                |     |
| Address:                                                     | 123 ELM STREET                                                                       | Address 2:                                                                      |                                                                                                |     |
| City:                                                        | ANYTOWN                                                                              | APT:                                                                            |                                                                                                |     |

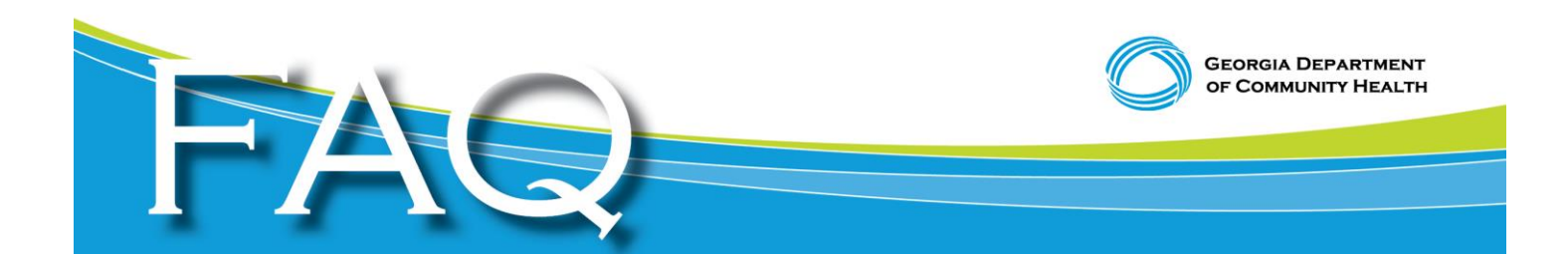

For out-of-state owners, you may want to submit hard copy paper fingerprint cards in lieu of coming to Georgia to be fingerprinted. If you checked the box to indicate you want to submit paper fingerprint cards in lieu of electronic fingerprinting, you will receive the enclosed pop up box in which you agree to submit fingerprint cards for an additional \$8.00 processing fee. Click the Details link for information on submitting paper fingerprint cards.

NOTE: DCH normally receives fingerprint results from live scan machines in 24-48 hours. If you elect to submit manual fingerprint cards, you must go to your local law enforcement agency and have your fingerprints taken on paper cards. You would then submit the fingerprint card (write your Agency ID on back of the card) and attached a copy of your 3M Cogent payment receipt to the card and mail it to the 3M Cogent address listed on the Details link noted above. From the time you mail your fingerprint card to 3M Cogent, it could take up to seven business days for DCH to receive your fingerprint results.

9. The above instructional screen appears when you click the Details link on the Applicant Registration tab if you check the box that you want to submit your fingerprints on paper in lieu of electronically.

| / S Cogent Applicant Fingerp × S Hardcopy Card Submissio ×      | Repts Revenue of Longitude Phillippi, and                                                                                                    |          |
|-----------------------------------------------------------------|----------------------------------------------------------------------------------------------------|----------|
| ← → C Attps://www.ga.cogentid.com/GA_DOCS_htm                   | I/GA_InkCards.htm                                                                                                    | ☆ =      |
| 🔛 Apps 😰 SAO Financials (2) 🗋 Welcome and Login 🦲 Imported From | IE 📋 OIG LaserFische                                                                                                    |          |
|                                                                 | Georgia Applicant Processing Service                                                                                                    | <u>^</u> |
|                                                                 | Hardcopy Fingerprint Card Submission Instructions                                                                                                    |          |
| Overview                                                        | Applicants that are out-of-state, unable to visit an electronic fingerprinting location, or are otherwise unable to be electronically fingerprinted may submit hardcopy fingerprint cards to 3M Cogent.<br>There is an additional \$8.00 fee for processing ink cards.                                                                                                    |          |
| Process                                                         | <ul> <li>Applicants who are submitting ink cards for a required Georgia background check should follow the steps below:</li> <li>Register – All applicants must be registered prior to sending hardcopy fingerprint cards. You can register online at <u>www.cogentid.com</u>. Be sure to select the Fingerprint Card User box. Applicants may also contact the Registration Call Center to register by phone: 1-888-439-2512</li> <li>Payment – Payment may be made online or a money order can be sent with your fingerprint card:</li> <li><i>Option 1: Online Payment</i> – Applicants may apy online at the time of registration using a credit/debit card, or the transaction may be billed to your employer using "agency pay."</li> <li><i>Option 2: Send payment with Fingerprint Card</i> – Money order</li> </ul> |          |
| Process                                                         | only. Cash and personal checks are not accepted.<br><b>Registration ID</b> - All applicants will receive a Registration ID. Write this number<br>on the back of your fingerprint cards.<br><b>Submission</b> – Mail the cards (and if applicable, payment) to:<br>3M Cogent, Georgia CardScan                                                                                                    |          |

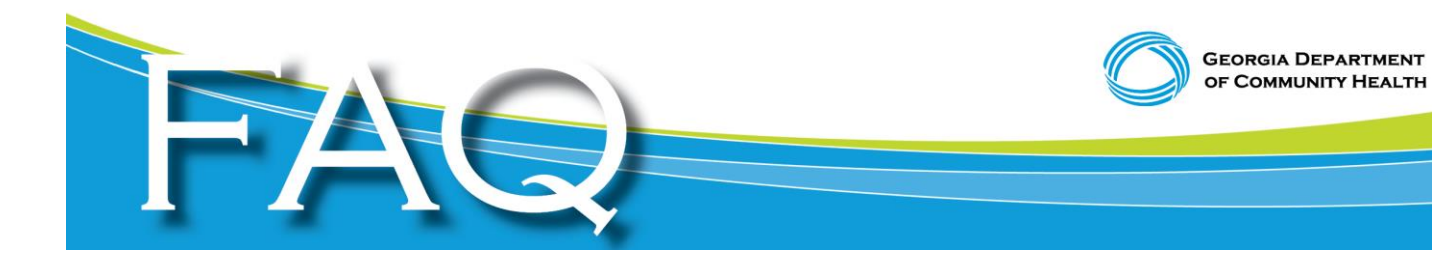

| S Cogent Applicant Fingerp × S Hardcopy Card Submissio ×             | Repairing of Longitud Party and                                                                                                    |     |
|----------------------------------------------------------------------|----------------------------------------------------------------------------------------------------|-----|
| ← → C 🏠 https://www.ga.cogentid.com/GA_DOCS_html/                    | GA_InkCards.htm                                                                                                    | ☆ 〓 |
| 👯 Apps 🛛 📔 SAO Financials (2) 🗋 Welcome and Login 🦳 Imported From IE | DIG LaserFische                                                                                                    |     |
|                                                                      | There is an additional \$8.00 fee for processing ink cards.                                                                                                    | •   |
|                                                                      | Applicants who are submitting ink cards for a required Georgia background check<br>should follow the steps below:                                                                                                    |     |
|                                                                      | Register – All applicants must be registered prior to sending hardcopy fingerprint cards. You can register online at <u>www.cogentid.com</u> . Be sure to select the Fingerprint Card User box. Applicants may also contact the Registration Call Center to register by phone: 1-888-439-2512 |     |
|                                                                      | Payment – Payment may be made online or a money order can be sent with<br>your fingerprint card:                                                                                                    |     |
|                                                                      | Option 1: Online Payment – Applicants may pay online at the time of<br>registration using a credit/debit card, or the transaction may be billed<br>to your employer using "agency pay."                                                                                                    |     |
| Process                                                              | Option 2: Send payment with Fingerprint Card – Money order<br>only. Cash and personal checks are not accepted.                                                                                                    |     |
|                                                                      | Registration ID - All applicants will receive a Registration ID. Write this number<br>on the back of your fingerprint cards.                                                                                                    |     |
|                                                                      | Submission - Mail the cards (and if applicable, payment) to:                                                                                                    |     |
|                                                                      | 3M Cogent, Georgia CardScan<br>5025 Bradenton Avenue, Suite A<br>Dublin, OH 43016                                                                                                    |     |
|                                                                      | Results – Background check results will be sent directly to your employer. 3M<br>Cogent does not have access to background check results or make employment<br>determinations. Please check with your employer regarding questions about your<br>background check results.                    |     |